## 製造番号の確認方法

品番が"CN-"からはじまる 20 年モデル以降の製品 または、品番が"NMZN-"から始まる製品

## 1 トップメニューから、情報・設定を選ぶ

・情報・設定メニューを表示します。

- 1
  2
  情報・設定メニューから、システム情報・設定
  ・システム情報・設定メニューを表示します。
- 3 システム情報・設定メニューから バージョン情報 を選ぶ
  - ・製品の各種情報を表示します。製造番号をご確認ください。

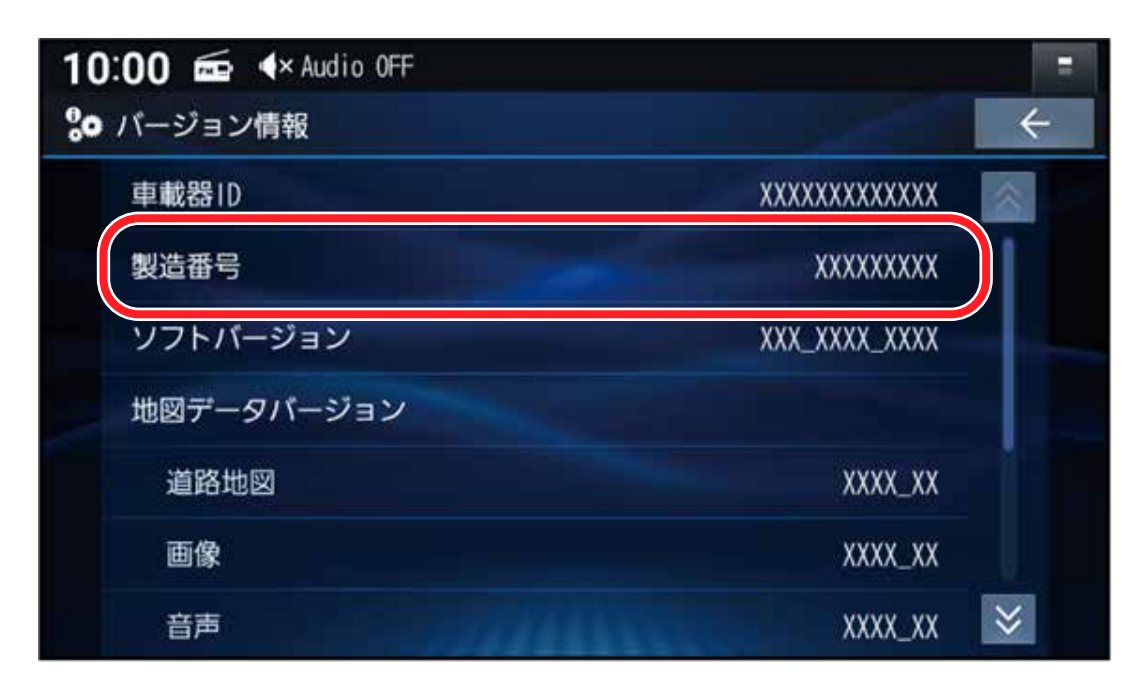

## 製造番号の確認方法

品番が"CN-"からはじまる19年モデル以前の製品

- 1 ツートップメニューから、 情報・設定 を選ぶ
  - ・情報・設定メニューを表示します。
- 2 情報・設定メニューから、情報を選ぶ
  - ・情報メニューを表示します。

## 3 情報メニューから システム情報 を選ぶ

・製品の各種情報を表示します。製造番号をご確認ください。